## Visual Studio Community Visual C++ 開発環境の使い方 (2017)

1. 起動 スタートメニューから Visual Studio 2017 を選ぶか次のアイコンから起動してください。

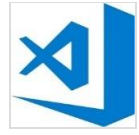

Visual Studio 2017

2.「新しいプロジェクトの作成...」を選択

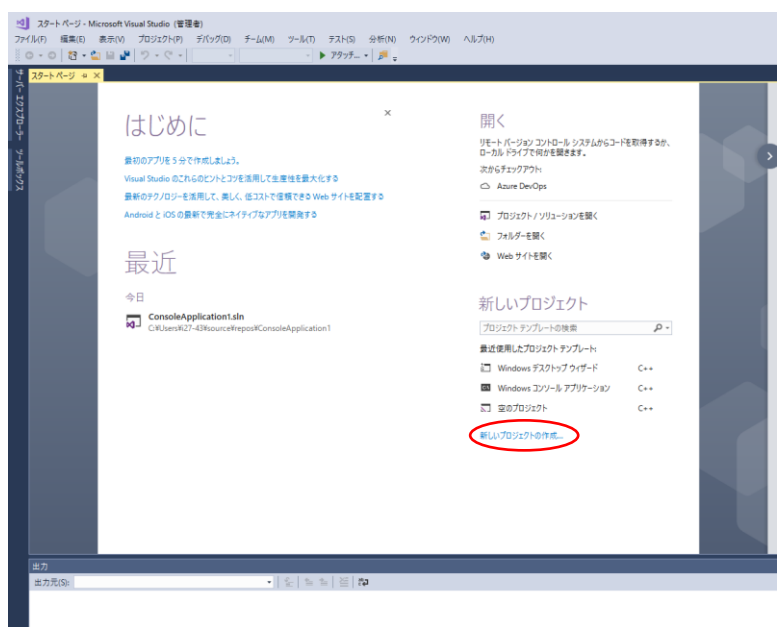

- 3. ①「新しいプロジェクト」ダイアログの [Visual C++] → [Windows ディスクトップ]の順に選択して その中の「デスクトップウィザード」を選択する。
  - ②「名前」を入力 ③「ソーリューションのディレクトリを作成」にチェックをつける。
  - ⑤ OK ボタンをクリックする。

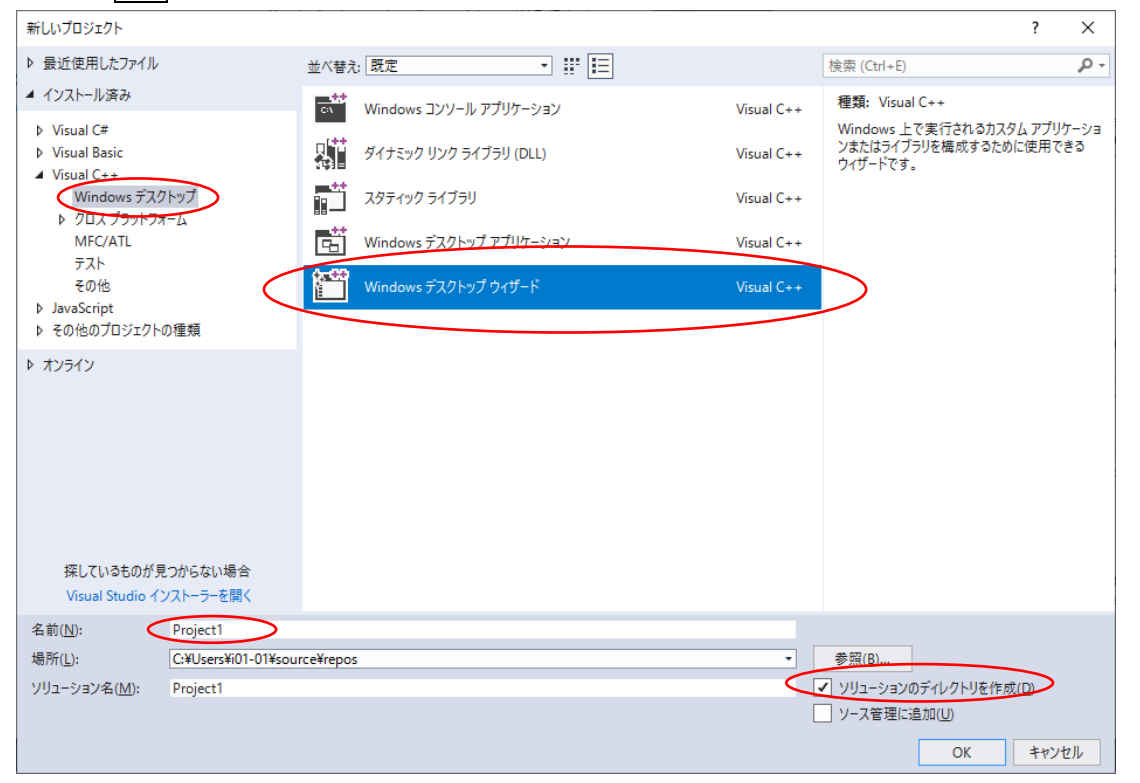

4. アプリケーションの種類(T)は「コンソールアプリケーション(.exe)」 追加オプション: は「からのプロジェクト(E)」にチェックする。(他のチェックは外す。)

|                                           |                  | ×  |
|-------------------------------------------|------------------|----|
|                                           | f                |    |
| Windows ナスクトツノ                            | ノロシェクト           |    |
| アプリケーションの種類(工):                           | 共通ヘッダーの追加:       |    |
| コンソール アプリケーション (.exe) 🔹                   | ATL( <u>A</u> )  |    |
| 追加のオプション:                                 | MFC( <u>M</u> )  |    |
| <ul> <li>空のプロジェクト(E)</li> </ul>           |                  |    |
| シンボルのエクスポート(X)                            |                  |    |
| プリコンパイル済みヘッダー(P)                          |                  |    |
| <ul> <li>セキュリティ開発ライフサイクル (SDL)</li> </ul> | チェック( <u>C</u> ) |    |
|                                           |                  |    |
|                                           | OK キャンカ          | IL |
|                                           |                  | 10 |

5. ①ソリューションエクスプローラで「ソースファイル」を選択しマウスの右ボタンを押すと次の窓が 開く

②追加にマウスカーソルを合わせる。(マウスのボタンは押さない。) ③新しい項目にカーソルを合わせてクリック(左ボタン)

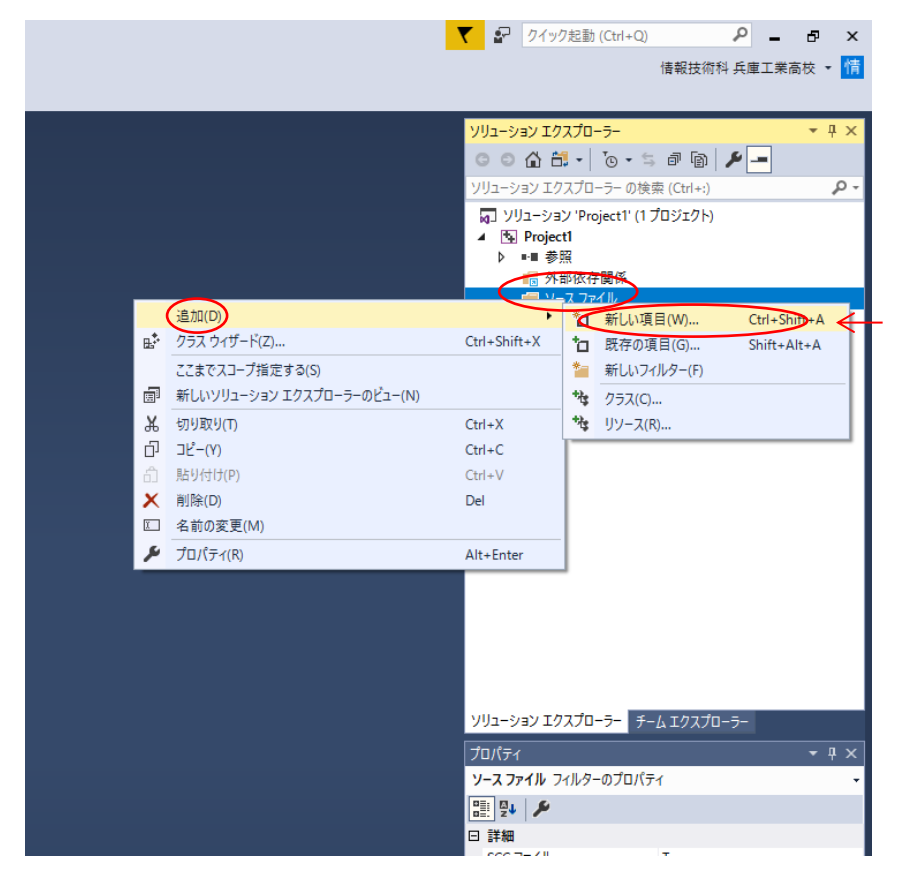

- 6 ① インストール済みの Visual C++ を選択
  - ② C++ファイル(.cpp)を選択
  - ③ 名前を入力 例 ex01.c 拡張子は必ず c に変える。 c p p は使わない。
  - ④ 追加 のボタンを押す。

| 新しい項目の追加 - Project1                                                                                                    |                                                                                      |                                        | ? ×                                        |
|----------------------------------------------------------------------------------------------------|--------------------------------------------------------------------------------------|----------------------------------------|--------------------------------------------|
| ▲ インストール済み                                                                                                    | 並べ替え: 既定 🔹 📰 🔃                                                                       |                                        | 検索 (Ctrl+E) ・                              |
| <ul> <li>Visual C++</li> <li>コード</li> <li>曹式設定</li> <li>ATL</li> <li>データ</li> <li>リソース</li> <li>Web</li> <li>ユーティリティ</li> <li>プロパティシート</li> <li>HLSL</li> <li>Test</li> <li>グラフィックス</li> </ul> | <ul> <li>C++ ファイル (.cpp)</li> <li>↑** ヘッダー ファイル (.h)</li> <li>↑** C++ クラス</li> </ul> | Visual C++<br>Visual C++<br>Visual C++ | 種類: Visual C++<br>C++ ソース コードを含むファイルを作成します |
| ▶ オンライン                                                                                                    |                                                                                      |                                        |                                            |
| 名前( <u>N</u> ): <u>Source.c</u><br>場所( <u>L</u> ): [C:¥Usé <sup>1</sup> ¥i01-01¥sou                                                                                                    | rce¥repos¥Project1¥Project1¥                                                         | •                                      | 参照(B)<br>追加(A) キャンセル                       |

必ず拡張子cppをcに変える。

## 7. プログラムを入力する。

| Melloo - Microsoft Visual Studio Express 2013 for Windows Desktop     アイル(F) 編集(日 表示(Y) プロジェクト(P) ビルド(B) デバッグ(D) チーム(M) ツール(T) テスト(S) ウインドウ(W) ヘルブ(H)     ③ ● ● ◎ 1 1 1 1 1 1 1 1 1 1 1 1 1 1 1 1 1                                   | 】 ▼4 クイック起動 (Ctrl+Q)                                                                                                    |                       |
|----------------------------------------------------------------------------------------------------|----------------------------------------------------------------------------------------------------|-----------------------|
| eolc * X     (70-/(1/2,72-7))     Imain(viod)       # Hinclude <stdio.h>     #       # Include <stdio.in>     #       # include <stdio.in>     #       # rint("Hellown"):     #       return 0:     #</stdio.in></stdio.in></stdio.h> | yUja-yay 120スプローラー<br>・・・・・・・・・・・・・・・・・・・・・・・・・・・・・・・・・・・                                                                                                    | • # ×<br>• • •<br>• • |
| 100 % → ↓<br>曲力 ・ ↓ ×<br>曲力元の表示(S): <sup>1</sup> Uhr → ↓ を ↓ を ↓ を ↓ を ↓ を ↓ を ↓ や ×<br>ロンテニッ ビルト 「開始: ゴロジェクト:helioo, 構成:Debug ¥in32<br>): exiloo<br>> ====================================                                           | JD/S+       main VCCodeFunction       ■       ■       ■       ■       ■       ■       ■       ■       ■       ■       ■       ■       ■       ■       ■       ■       ■       ■       ■       ■       ■       ■       ■       ■       ■       ■       ■       ■       ■       ■       ■       ■       ■       ■       ■       ■       ■       ■       ■       ■       ■       ■       ■       ■       ■       ■       ■       ■       ■       ■       ■       ■       ■       ■       ■       ■       ■       ■       ■       ■       ■       ■       ■       ■       ■     < | • 4 ×<br>•            |
| 📲 💷 😄 💼 💼 🗐 🥥 💹 😥 📴                                                                                                    | ^ <i>(i</i> ; d))                                                                                                    | A 2016/10/02 ₽3       |

- 8. ①プログラムの実行は CTRL +F5 Ctrl のボタンを押したまま、F5のボタンを押す。 または、「デバッグ(D)」メニューの「デバッグなしで開始(H)」を選択する。
- 9. 実行結果が得られる。何かキーを押すと実行画面が閉じる。

| C:¥WINDOWS¥system32¥cmd.exe    | —  | × |
|--------------------------------|----|---|
| Hello<br>続行するには何かキーを押してください... |    | ^ |
|                                |    |   |
| エラーが出たときは修正して CTRL +F5 で再度実行す  | る。 |   |

- 次の10.~15.は通常の授業では使いません。新しいプログラムを作る場合はファイル 新規作成 — プロジェクトを選んで3.からの手順で作成してください。
- 10. 続けて新しいプログラムを作るときはソースファイル名にカーソルを合わせてマウスの右ボタンを 押し、「プログラムから除外(J)」を選ぶ。(この操作は一つのプロジェクトに複数のソースプログ

ラムを作成する場合のみに使用します。)

|         |                                             |           | ۲.         | s.     | クイック起動               | (Ctrl+Q)           |            | P          | -       | Ð                                                                                                    | ×   |
|---------|---------------------------------------------|-----------|------------|--------|----------------------|--------------------|------------|------------|---------|----------------------------------------------------------------------------------------------------|-----|
|         |                                             |           |            |        |                      |                    | 情報技術       | 科兵国        | 「「「「「」」 | いちゅう うちゅう うちゅう しんちゅう しんしゅう しんしゅ しゅう しんしゅう しんしゅう しんしゅう しんしゅ しゅう しんしゅ しゅう しゅ しゅう しゅう しゅ しゅう しゅ しゅう しゅう しゅ しゅう しゅ しゅう しゅう | 情   |
|         |                                             |           |            |        |                      |                    |            |            |         |                                                                                                    |     |
|         |                                             |           |            |        |                      | _                  |            | _          | _       | _                                                                                                    | _   |
|         |                                             | -         | עע         | リューショ  | ンエクスフロ-              | -5-                |            | 1          | - [     | · · ·                                                                                                    | ų×  |
|         |                                             | *<br>1    | G          | 001    | 1 🛱 -                | <u> </u>           | , d (b)    | $\diamond$ | - ع     |                                                                                                    |     |
|         |                                             | -         | <u>9</u> 9 | リューショ  | ン エクスプロ-             | -ラ- の検             | 索 (Ctrl+:) |            |         |                                                                                                    | - م |
|         |                                             |           |            | בעע בי | Lーション 'Pro           | ject1' (1          | プロジェクト)    | 6          |         |                                                                                                    |     |
|         |                                             | _         | ⁴          | E ∎ F  | Project1<br>● 姜昭     |                    |            |            |         |                                                                                                    |     |
|         |                                             | _         |            |        | ■ 梦照<br>■ 外部依存       | 関係                 |            |            |         |                                                                                                    |     |
|         |                                             | -         |            | 4 🗧    | 、<br>ソース ファ·         | ſJ                 |            |            |         |                                                                                                    |     |
| ð       | 問((0)                                       |           | •          | Þ      | G Sourc              | e.c                |            |            |         |                                                                                                    |     |
| `       | 用へ(O)<br>ファイルを問くアプリケーションの選択(N)              |           |            | т      | ■ ヘッター ノ<br>■ リリース フ | アイル<br>マイル         |            |            |         |                                                                                                    |     |
| ~       | フレート (0) (10) (10) (10) (10) (10) (10) (10) | F7        | -1         | T      | _ )/ X/              | 111                |            |            |         |                                                                                                    |     |
| -       | コートの表示(C)<br>クラス ダイアグラムで表示(V)               | F7        |            |        |                      |                    |            |            |         |                                                                                                    |     |
| -1      |                                             | Ctrl - E7 | -1         |        |                      |                    |            |            |         |                                                                                                    |     |
| Th      | コンハイル(M)<br>解析(7)                           | Cultra    | .          |        |                      |                    |            |            |         |                                                                                                    |     |
|         | 77まで71-プ指定する(5)                             |           | -          |        |                      |                    |            |            |         |                                                                                                    |     |
| -       | ミニス C ハコーション エクスプローラーのビュー(N)                |           |            |        |                      |                    |            |            |         |                                                                                                    |     |
| - 100 - |                                             |           | -          |        |                      |                    |            |            |         |                                                                                                    |     |
| v       | クロジェンド/J·Sekt7F(J)<br>                      | 61 L X    | -          |        |                      |                    |            |            |         |                                                                                                    |     |
| ъ<br>Б  | 5/5425(1)                                   | Ctrl+X    |            |        |                      |                    |            |            |         |                                                                                                    |     |
| U'<br>V |                                             | Ctri+C    |            |        |                      |                    |            |            |         |                                                                                                    |     |
|         | 同体(♥)                                       | Dei       |            |        |                      |                    |            |            |         |                                                                                                    |     |
|         |                                             |           | -1         |        |                      |                    |            |            |         |                                                                                                    |     |
| ~       | ノロハテイ(R)                                    | Alt+Enter |            |        |                      |                    |            |            |         |                                                                                                    |     |
|         |                                             |           | УIJ        | リューショ  | ン エクスプロ・             | - <del>5</del> - F | ームエクスプロ    | 0-5-       |         |                                                                                                    |     |
|         |                                             |           | J          | コパティ   |                      |                    |            |            |         |                                                                                                    | Ψ×  |
|         |                                             |           |            |        |                      |                    |            |            |         |                                                                                                    |     |

12. 新規ソースファイルの追加

5~6と同じように新しいファイルを追加する

- ①ソリューションエクスプローラで「ソースファイル」を選択しマウスの右ボタンを押して
- ②「追加」にマウスカーソルを合わせる。(マウスのボタンは押さない。)
- ③「新しい項目」にカーソルを合わせてクリック(左ボタン)
- ④インストール済みの Visual C++ を選択
- ⑤C++ファイル(.cpp)を選択
- ⑥名前を入力 例 ex01.c 拡張子は必ず c に変える。 c p p は使わない。
- ⑦ 追加 のボタンを押す。

必ずcppをcに変える。

13.保存しているプログラムを呼び出す。

①ソリューションエクスプローラで「ソースファイル」を選択しマウスの<u>右ボタン</u>を押すと次の窓 が開く

- ②「追加」にマウスカーソルを合わせる。(マウスのボタンは押さない。)
- ③「既存の項目」にカーソルを合わせてクリック(左ボタン)

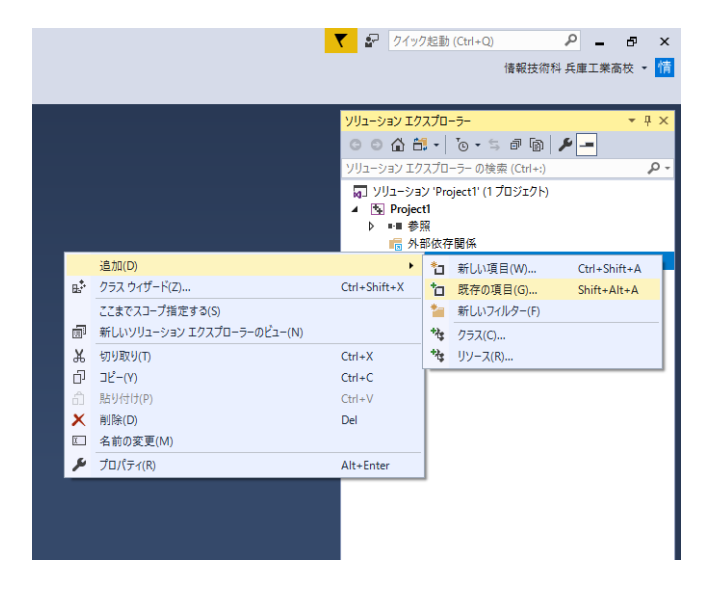

①ファイル選択画面が表示されるので、マウスでファイル名をクリックする。
 ② 追加(A) のボタンクリック

| 📢 既存項目の追加 - helloo |                          |                          | ×               |
|--------------------|--------------------------|--------------------------|-----------------|
| ← → ×  📙 « Proje   | ects > helloo > helloo > | ✓ <sup>1</sup> hellooの検索 | م               |
| 整理▼ 新しいフォルダー       |                          |                          |                 |
| 🛄 デスクトップ  🖈 ^      | 名前                       | 更新日時 種類                  |                 |
| 🔠 ドキュメント 🛛 🖈       | Debug                    | 2016/10/02 13:43 ファイ     | ル フォルダー         |
| 📙 Autodesk 360 🖈   | i ex01                   | 2016/10/02 13:47 C So    | urce            |
| 📰 ピクチャ 🛛 🖈         | E ex05                   | 2013/07/22 1:18 C So     | urce            |
| ConsoleApplicat    | 🔁 helloo                 | 2016/10/02 13:43 VC++    | + Project       |
| helloo             | helloo.vcxproj           | 2016/10/02 13:43 VC+-    | + Project Filte |
| tori-acad          |                          |                          |                 |
| 鳥人間ポスター            |                          |                          |                 |
| Microsoft Visual S |                          |                          |                 |
| 痜 OneDrive         |                          |                          |                 |
| PC                 |                          |                          |                 |
| v <                | <b>(</b>                 |                          | >               |
| ファイルネ              | G( <u>N</u> ): ex01      | マイズのファイル (*.*)           | ~               |
|                    | L                        | 追加( <u>A</u> )           | キャンセル           |

15. ソリューションエクスプローラに表示されたファイル名をクリックすると、プログラムが表示され

| 3°                                                                                                    |                              |                                                                                                    |                                                                                    |
|----------------------------------------------------------------------------------------------------|------------------------------|----------------------------------------------------------------------------------------------------|------------------------------------------------------------------------------------|
| Melloo - Microsoft Visual Studio Express 2013 for Windows Desktop     アイル(F) 振集(E) 表示(V) プロジェクト(P) ビルド(B) デバッグ(D) チーム(M) ツール(T) テスト(S) ウインドウ(W) ヘルプ(H)     O ・ 〇 120 🖕 🔐 🆤 ・ ℂ ・ ▶ ローカル Windows デパッガー ・ Debug ・) Win32 ・ 〕 声。 | ⊽ ₹                          | 4 クイック起動 (Ctrl+Q)                                                                                                    | ♪ - □ ×<br><sub>梶本尚聖</sub> → 300<br>400                                            |
| <pre>(/0-/(// Xa-2) -<br/>Hinclude <stdio.h></stdio.h></pre>                                                                                                    |                              | L-ウョン エクスプローラー     C ( ) ( ) - マ・マ・マ・マ・マン アスプローラー の後率     ( ) ツリューション 'yelloo' ( ) プロS     ( ) トロloo'     ( ) ーンス フィイル     ( ) ーンス フィイル     ( ) ーンス フィイル     ( ) ーンス フィイル     ( ) ーンス フィイル     ( ) ーンス フィイル     ( ) ーンス フィイル     ( ) ・シース フィイル     ( ) ・シース フィイル     ( ) ・シース フィイル     ( ) ・シース フィイル     ( ) ・シース フィイル     ( ) ・シース フィイル     ( ) ・シース フィイル     ( ) ・シース フィイル     ( ) ・シース フィイル     ( ) ・シース フィイル     ( ) ・シース フィイル     ( ) ・シース フィイル     ( ) ・シース の・イル | • # x<br>(ctrl -:)                                                                 |
|                                                                                                    | ブロ/<br>ex01<br>副<br>三<br>そ そ | ペティ<br>1.c ファイルのプロパティ<br>♀↓   ♪<br>:の他                                                                                                    | <b>*</b> ₽ ×                                                                       |
| uu Ta ()<br>出力元の表示(SF: <mark>ひパ )   2   4 4 4 4 4 4 4 4 4 4 4 4 4 4 4 4 4</mark>                                                                                                    | ◆ ♀ × □                      | 名前) e<br>レラテソッ F<br>レライルの種類 C<br>ロジェクトに含まれる T<br>記全パス e<br>知力パス e                                                                                                    | x01.c<br>islae<br>/C++ <b>-1-ド</b><br>rue<br>#Users¥as5750-a78¥documentsi<br>x01.c |
| <<br>エテー長 出力<br>準備完了                                                                                                    | (福田<br>ファイ<br>1行             | **/<br>(ルオブジェクトに名前を付けます<br>1 列                                                                                                    | 。<br>1文字 播入                                                                        |
| # • • • • • • • • • • • • • • • • • • •                                                                                                    |                              | ~ (1                                                                                                    | € d))A 14:28 見                                                                     |

16. Visual C++を再起動したとき既存のファイルを読み込むには「プロジェクトを開く」をクリックし、 フォルダをクリック(3. で付けた名前(フォルダ名))

| 📢 プロジェクトを開く                                               |                  |              |               |                   | ×        |
|-----------------------------------------------------------|------------------|--------------|---------------|-------------------|----------|
| ← → ~ ↑ 📴 > i27-43 > source > repos > Project1 > Project1 | >                |              | ✓ C Project10 | )検索               | Q,       |
| 整理 ▼ 新しいフォルダー                                             |                  |              |               |                   | ?        |
| ▲ 7/ w7 7/47 ~ 名前 ^^                                      | 更新日時             | 種類           | サイズ           |                   |          |
| Debug                                                     | 2019/06/06 16:26 | ファイル フォルダー   |               |                   |          |
| Project1.vcxproj                                          | 2019/06/06 16:39 | VC++ Project | 8 KB          |                   |          |
| ♦ 9520-15 *                                               |                  |              |               |                   |          |
| ドキュメント ★     オ                                            |                  |              |               |                   |          |
| 📰 ピクチャ 🛛 🖈                                                |                  |              |               |                   |          |
| Linux-C                                                   |                  |              |               |                   |          |
| Project1                                                  |                  |              |               |                   |          |
| 🛖 ホーム (H:)                                                |                  |              |               |                   |          |
| 🎝 ミュージック                                                  |                  |              |               |                   |          |
| Microsoft Visual S                                        |                  |              |               |                   |          |
| repos                                                     |                  |              |               |                   |          |
| <ul> <li>OneDrive</li> </ul>                              |                  |              |               |                   |          |
| PC V                                                      |                  |              |               |                   |          |
| ファイル名(N) Project1.vcxpro                                  |                  |              | ~ すべてのブ       | ロジェクト ファイル (*.sln | ;* ~     |
|                                                           |                  |              | 開<(           | <u>0</u> ) キャンセル  | <b>ب</b> |

17.ソリューションエクスプローラが表示されないときは、下記の矢印の場所をクリックしてください。

| hello - Microsoft Visual Studio Express 2013 for Wind                                                                      | lows Desktop                                                                                                    | ワ て4 クイック起動(Ctrl+Q) P - ロ ×                                  |
|----------------------------------------------------------------------------------------------------|----------------------------------------------------------------------------------------------------|--------------------------------------------------------------|
| ファイル(F) 編集(E) 表示(V) プロジェクト(P) ビルド(B)                                                                                       | デバッグ(D) チーム(M) ツール(T) テスト(S) ウィンドウ(W) ヘルプ(H)                                                                                                    | 福本 尚聖 👻 🎫                                                    |
| ◎ - ◎   智 🌰 💾 💾   ウ - ୯ -   ▶ □-カル                                                                                         | Windows デバッガー • Debug • Win32 •   🎜 🛫 🖿 🎲 📜 🥞 📜 🦉                                                                                                    | 월 월 월 <u>-</u>                                               |
| <pre>Y exoSc * x (70-(1), 21-7) Hinclude <stdio.h> Bint main(void) {     print("Hellown");     return 0; }</stdio.h></pre> | - 🖗 main(void)                                                                                                    |                                                              |
| 100 %                                                                                                    |                                                                                                    | 「オロパティ マ st ×<br>hello プロジェクトのプロパティ マ st ×<br>日 その他          |
|                                                                                                    |                                                                                                    | (4日前) neito<br>マ ↓ × プロジェクトファイル C:¥Users¥AS5750-A78¥Document |
| 出力元の表示(S):                                                                                                    | <ul> <li>↓</li> <li>↓</li></ul> | プロジェクトの依存関係<br>ルート名前空間 hello                                 |
| 15                                                                                                    |                                                                                                    | (名前)<br>ブロジェクト名を指定します。                                       |
| 华偏完了                                                                                                    |                                                                                                    | 7行 14列 11文字 描入                                               |
| 📲 🗆 🤁 📃 🛱 🖸 🍯                                                                                                    |                                                                                                    | へ <i>候</i> 句)) A <sup>14:54</sup> <b>気</b>                   |